## Forgot your password

1. Reset your password here or navigate to the login portal and select "Forgot your password?"

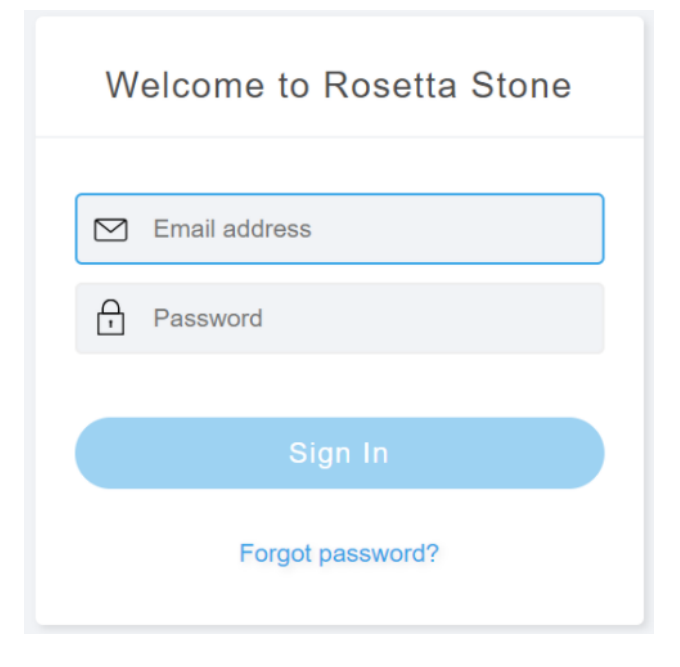

2. Input your email address and then select "Reset Password". An email with instructions to reset your password will be sent to you. If you haven't received this email within a few minutes, please check your spam folder.

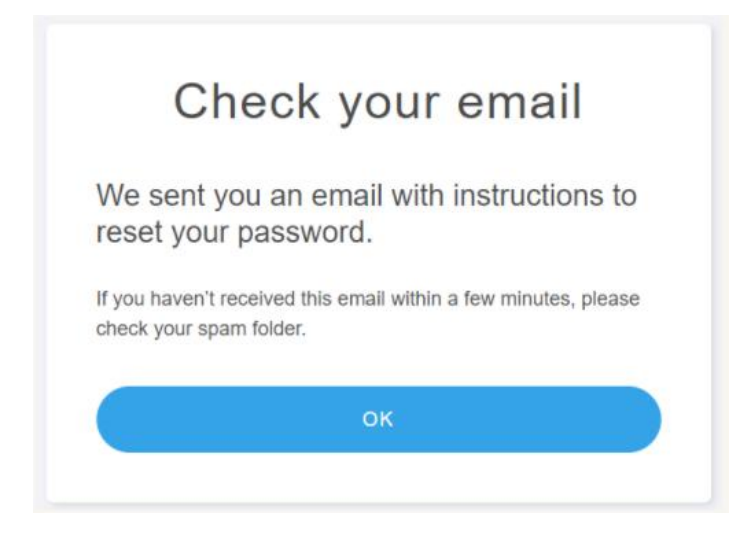

3. Open the email and click on the "Reset Password" link.

| Rosetta Stone. 🥏.                                                                                          |  |
|----------------------------------------------------------------------------------------------------|--|
| Click the button to reset your password                                                                    |  |
| Reset Password                                                                                             |  |
| This link will expire in 24 hours.                                                                         |  |
| If you didn't request a password reset, you can ignore this email. Your existing password will still work. |  |

4. Enter and confirm your new password and then click on "Change Password".

| Reset password                          |
|-----------------------------------------|
| Create a new password for your account. |
| Enter new password                      |
| Re-enter new password                   |
| Change Password                         |
|                                         |

You will receive a confirmation once the password has been reset successfully.